# モバイルオートフィーダースキャナーA4

# 手軽に持ち運んで、ドコでも楽々自動スキャン可能!

## 取扱説明書

このたびは、弊社製品をお買い上げいただき、まことにありがとうございます。 ご使用前にこの取扱説明書をよくお読みいただき、正しくご使用ください。こ の取扱説明書はお読みになった後も大切に保管してください。

※仕様は改善のため予告無く変更する場合があります。 詳しくは弊社サポートQ&Aのページをご覧下さい。 http://www.thanko.ip/support/ga.html

#### 本体各部

- 1、miniUSB端子
- 2. 雷池カバー
- 3、 電源
- 4、microSDスロット

5、カラー・モノクロ/上へ 「カラー」と「モノクロ」を変更できます。

6、フォーマット カードをフォーマットできます。

- 7、決定
- 8、解像度/下へ 「600dpi」と「300dpi」を変更できます。
- 9、液晶モニタ
- 10、時間設定

#### 付属品

本体、USBケーブル、単三乾電池×4本、専用ポーチ、CD-ROM クリーナークロス、キャリブレーションシート、写真用ジャケット、説明書 ※microSDカードは付属しておりません。 ※CD-ROM内のOCRソフトはサポート対象外となります。

8

26

9

10

#### 商品仕様

| <ul><li>●本体サイズ</li><li>●重量</li></ul>                           | 幅269×奥行き65×高さ41(mm)<br>約486g(乾電池含まず)                          | ■1GBのmicroSDカードに<br>スキャン可能な枚数目安。          |
|----------------------------------------------------------------|---------------------------------------------------------------|-------------------------------------------|
| <ul><li>●センサー</li><li>●解像度</li></ul>                           | A4カラーコンタクトイメージセンサー<br>Low:300 × 300 dpi<br>High:600 × 600 dpi | カラー(600dpi) - 220枚<br>モノクロ(600dpi) - 290枚 |
| ●スキャン可能幅<br>●スキャン可能高さ                                          | ∼21cm<br>300dpi:~127cm / 600dpi:~63cm                         | カラー(300dpi) - 780枚<br>モノクロ(300dpi) -1280枚 |
| <ul> <li>●バッテリー持続枚数</li> <li>●保存用カード</li> <li>●保存形式</li> </ul> | 約200枚<br>microSD(~32GB)<br>JPEG                               | スキャン時間:各約6秒                               |
| ●その他の機能                                                        | オートパワーオフ(3分間)                                                 |                                           |
| ●インラーフェイス<br>●バッテリー<br>●対応OS                                   | USD Z.U<br>単三乾電池×4本<br>WindowsYP SP2以上 MacOS X1               |                                           |

※「最大連続スキャン枚数」などは、使用環境により変動します。 ※内蔵メモリを搭載しておりません。上記「対応メモリ」該当のカードを別途ご用意ください。

### ●電池をセット

本体裏の「電池カバー(図2)」を外し 付属の単三乾電池×4本をセットし てください。

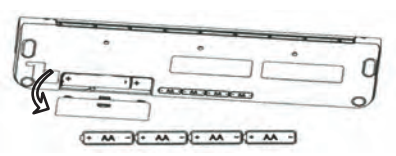

#### ●電源ON / OFF

【電源ON】本体の「電源(図3)」を押し電源をONにすると液晶画面が表示されます。

【電源OFF】電源ONの状態で「電源(図3)」を押すことで電源がOFFになります。

#### ●使用方法

①「microSDカードスロット(図4)」に microSDカードをセットします。

 ②本体の「電源(図3)」を押し電源を ONにします。

③スキャンしたい用紙を本体の給紙 ロにセットすると自動的に給紙され スキャンを行います。

④スキャン完了後、microSDカード 内に画像データが保存されます。

#### 液晶部

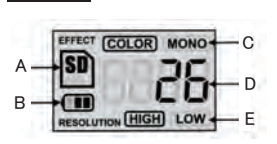

- A、SDカード認識
- B、バッテリー残量
- C、カラー/モノクロ(図5で切り替え)
- D、枚数カウント(同じSDカードでスキャンした枚数)
- E. 解像度 (図8で切り替え) (High:600 dpi/Low:300 dpi)

#### ●パソコンに接続する(スキャンした画像を読み込む)

本体の電源を入れた状態で「miniUSB端子(図1)」とパソコンを、付属のUSBケーブルで接続してください 。パソコンでカード内(「DCIM」内のフォルダ)のスキャンした画像を観覧することが可能になります。

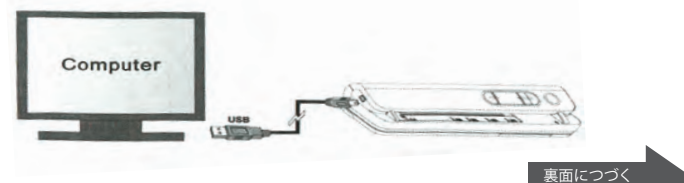

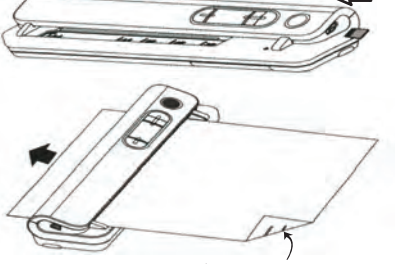

※下面がスキャン面になります。

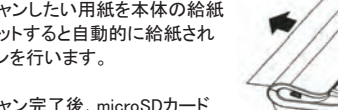

#### ●クリーニング

電源ONの状態で給紙口にクリーニングシートをセットすることでスキャンが始まります。 約5~6秒間後に「電源(図3)」を押し電源OFF後にクリーニングシートを抜き取ります。

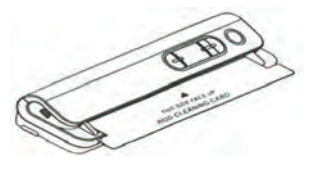

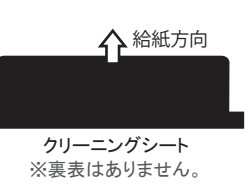

#### ●ホワイトバランスのキャリブレーション

電源ONの状態で給紙口にキャリブレーションシ ートをセットすることで自動的にスキャンが始ま り、液晶モニタに「CAL」と表示されます。約25 秒間でシートが排紙され、キャリブレーションが 完了します。

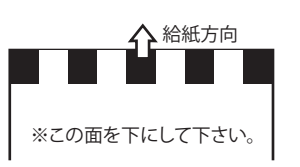

#### ●紙焼き写真などのスキャン

付属の写真用ジャケットを使用することで紙 焼きの写真などを綺麗にスキャンすることが 可能です。

|       | *     |
|-------|-------|
| R     | Œ ₽O  |
| (CTIm | PHOTO |
|       |       |

※両面の保護カバーを外して からご使用下さい。 操作ボタン説明 5、カラー・モノクロ/上へ 「カラー」と「モノクロ」を変更できます。 6、フォーマット 5 カードをフォーマットできます。 7、決定 26 8、解像度/下へ 「600dpi」と「300dpi」を変更できます。 8 9 10 9、液晶モニタ 10、時間設定

#### ●microSDカードのフォーマット

microSDカードが入った状態で本体の「フォーマット(図6)」ボタンし「決定(図7)」を押すことでmicroSDカードをフォーマットすることが可能です。

#### ●時間の設定

本体の「時間設定(図10)」ボタンを押すことで時間をセットすることが可能です。

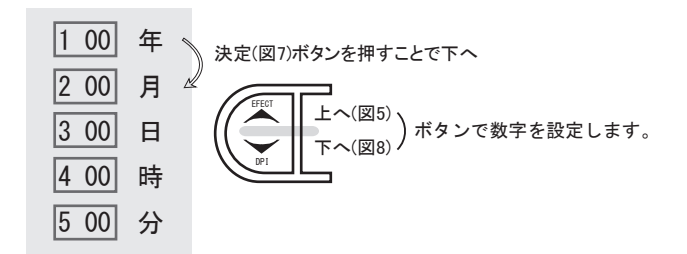